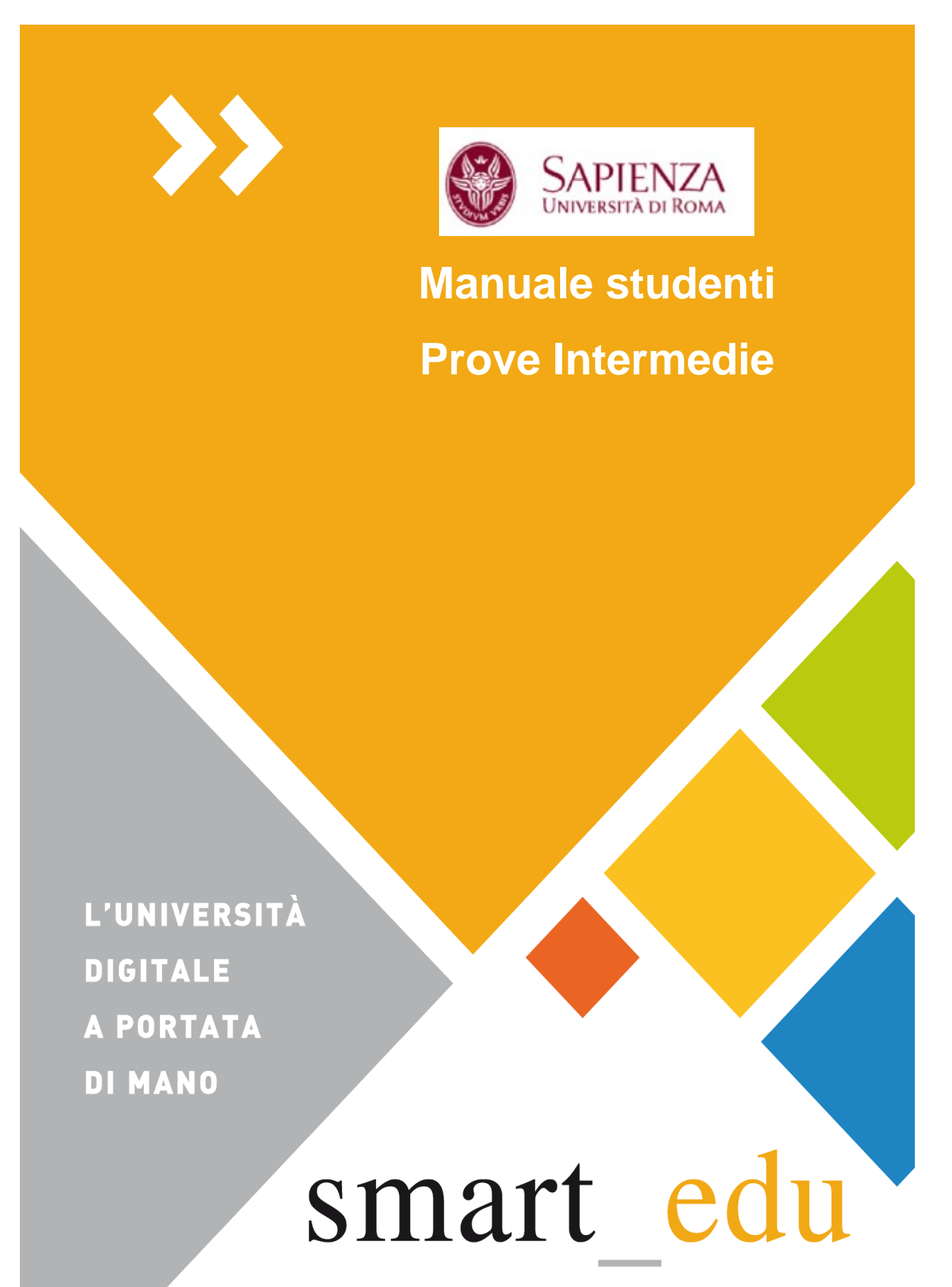

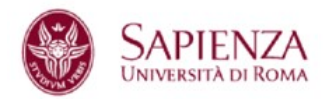

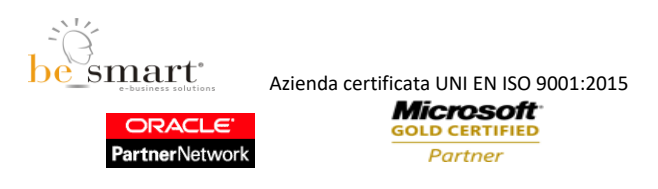

# Premessa

La piattaforma digitale PROVE INTERMEDIE rappresenta uno strumento utile a semplificare le procedure correlate all'attestazione, senza alcun valore certificativo, di alcune attività previste nel percorso formativo di studentesse e studenti, che, ad oggi, sono tracciate solo su cartaceo. In particolare, attraverso tale procedura, sarà possibile tracciare:

- le Ulteriori attività formative (art. 10, comma 5, lettera d), ad esclusione dei tirocini professionalizzanti;
- le Attività didattiche Elettive (ADE), limitatamente ai corsi di laurea magistrale a ciclo unico in Medicina e chirurgia e in Odontoiatrica e protesi dentaria e ai corsi di laurea e laurea magistrale delle professioni sanitarie;
- le attività inerenti agli insegnamenti, che nei corsi di studio in Medicina e chirurgia, sono distribuiti su più semestri di diverse annualità e che, pertanto, non sono specificamente contabilizzate nella carriera dello studente.

Non è consentito utilizzare questa piattaforma:

- > per tracciare eventuali valutazioni in itinere diverse da quelle summenzionate;
- > per attestare negli insegnamenti che prevedono una codocenza e/o in corsi integrati l'espletamento parziale dell'esame ai fini della valutazione finale.

# SommarioPrenotazione Prova Intermedia3Prenotazione per le Attività didattiche elettive (ADE)6Conferma prenotazione7Altre Funzioni9

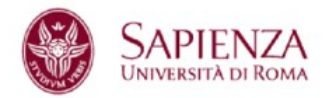

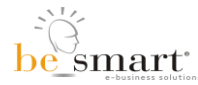

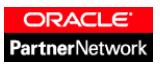

Microsoft GOLD CERTIFIED Partner

# Prenotazione Prova Intermedia

Tramite il Link -> <u>https://www.uniroma1.it/it/pagina-strutturale/studenti</u> è possibile accedere alla piattaforma INFOSTUD utilizzando le proprie credenziali [SPID-CIE] (fig.1)

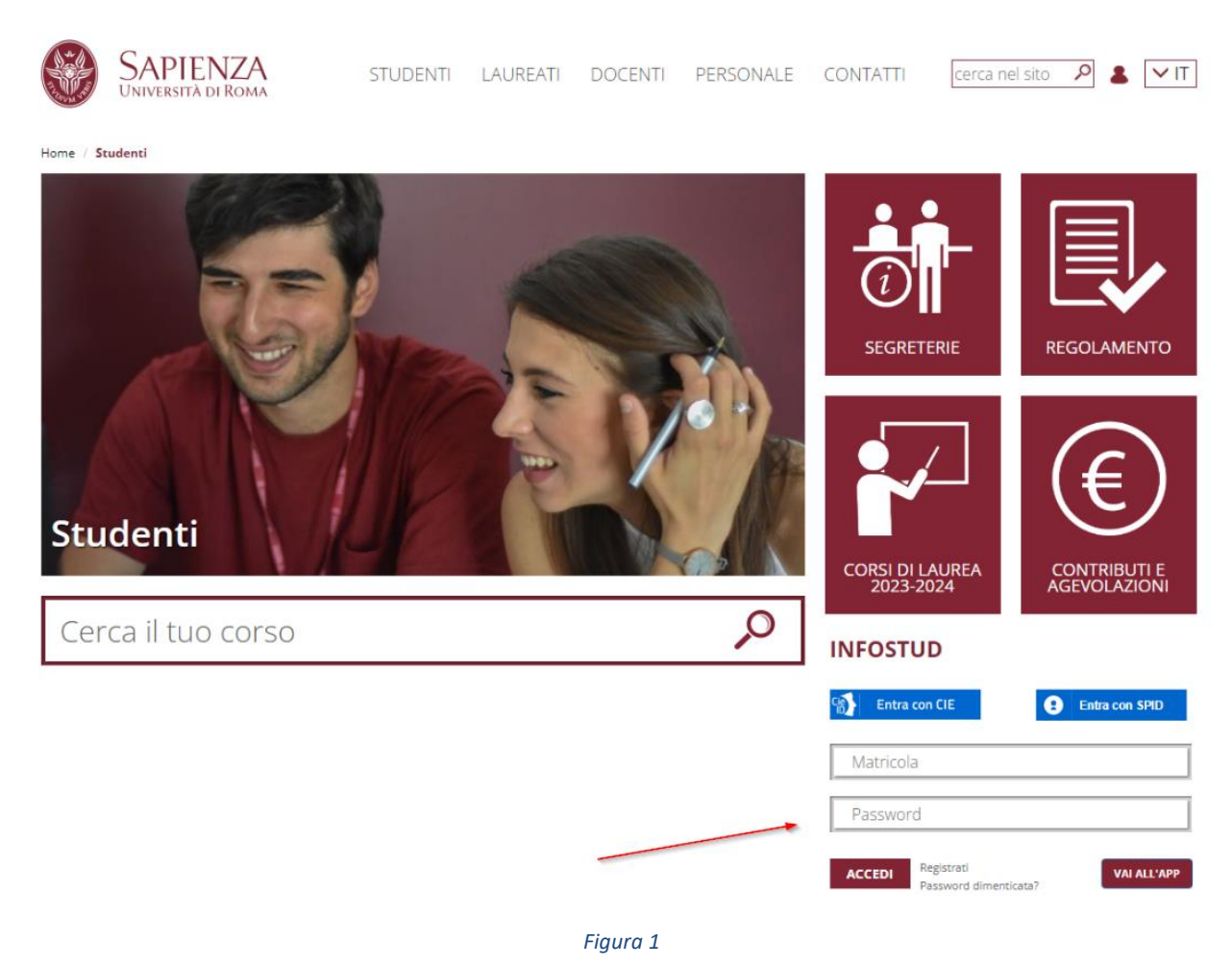

Una volta arrivati all'interfaccia "HOME", selezionando l'icona **"CORSI DI LAUREA"** (fig.2), si raggiunge la pagina mostrata in figura (fig.3), alla sinistra della quale è presente il menù a tendina; scorrendo in basso sarà possibile cliccare sulla voce **"PROVE INTERMEDIE"**.

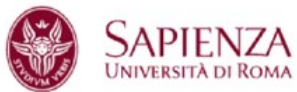

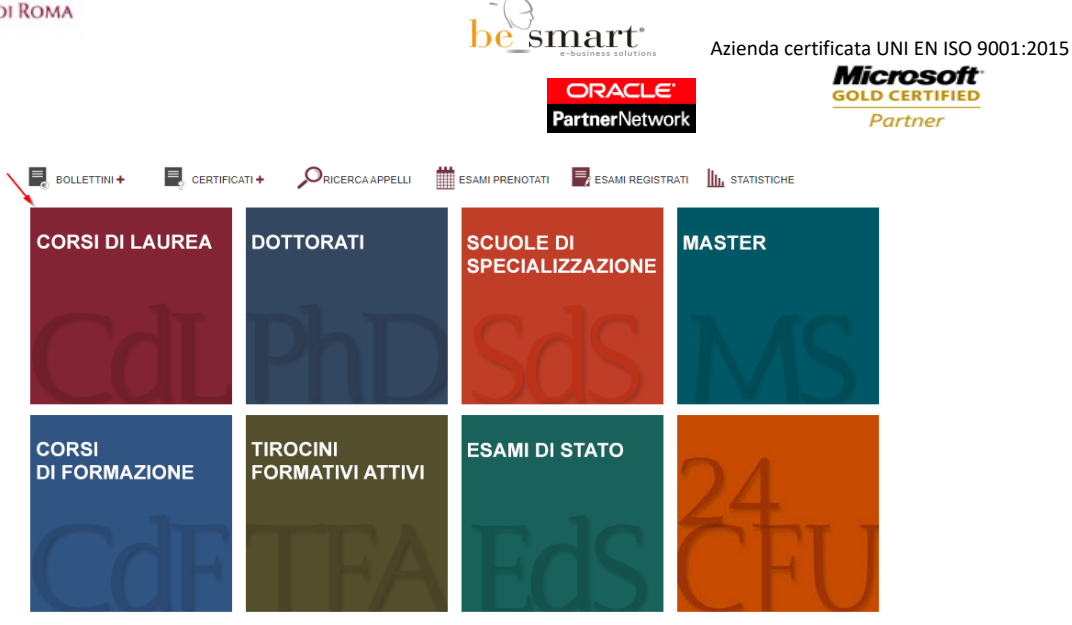

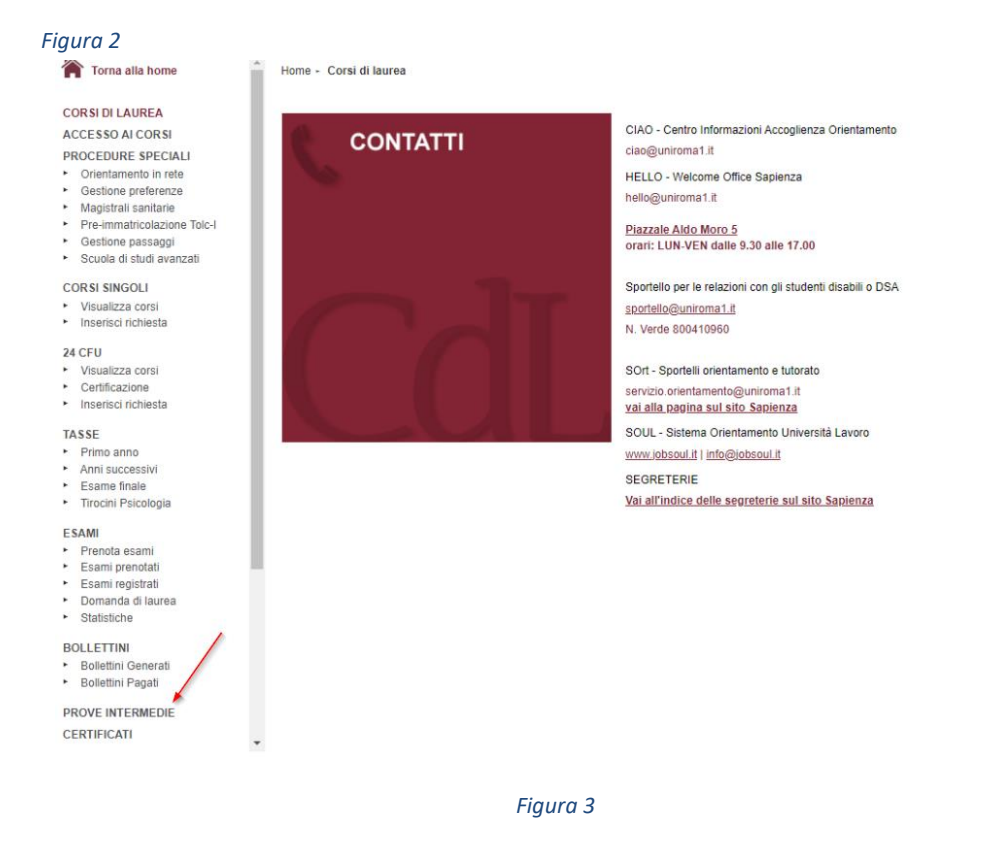

Sulla pagina che si apre, selezionando la voce "vai alle prove intermedie" (fig.4) sarà possibile accedere alla piattaforma dedicata (fig 5).

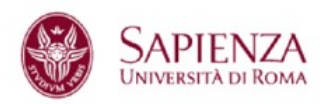

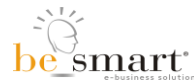

| ORACLE'        |   |
|----------------|---|
| PartnerNetwork | ( |

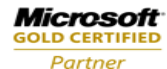

# Example 2 Decempoint of the construction of the construction of the construct

### Figura 4

| Home > Carrier | 3                                                |  |         |          |   |  |  |
|----------------|--------------------------------------------------|--|---------|----------|---|--|--|
|                | Prenotazione Prova Intermedia 🞜                  |  |         |          |   |  |  |
| Elenco es      | Odontoiatria e protesi dentaria                  |  |         |          |   |  |  |
|                | Insegnamento                                     |  | Crediti | Attività |   |  |  |
|                |                                                  |  |         |          |   |  |  |
| 1              | NDIASYO<br>OCONTOIATRIA RESTAURATIVA             |  | 17      | B, F     |   |  |  |
| 2              | VOINTI ORTODONZIA                                |  | 15      | B, F     | Ø |  |  |
| 3              | 10216000<br>IMPLANTOLDGIA                        |  | 12      | B, F     | Ø |  |  |
| 4              | 100005<br>ODONTOIATRIA PEDIATRICA                |  | 9       | B, B, F  | Ø |  |  |
| 5              | 100-7905<br>PATOLOGIA E TERAPIA MAXILLO FACCIALE |  | 7       | B, B     | Z |  |  |
| 6° arro        |                                                  |  |         |          |   |  |  |
| 6              | APPICOR<br>PROVA FINALE                          |  | 10      | E        | Z |  |  |
|                |                                                  |  |         |          |   |  |  |
| 7              | литзыя.<br>АОС                                   |  | 8       | D        | Ø |  |  |
|                |                                                  |  |         |          |   |  |  |

### Figura 5

Solo nel caso in cui il docente abbia predisposto una Prova intermedia per il suo insegnamento, sarà possibile visualizzare un "tab" con indicato l'anno di corso, sotto cui è presente una lista con il nome dell'insegnamento interessato. Al fine della prenotazione, lo studente può premere **"Aggiungi"** sulla destra (fig.6).

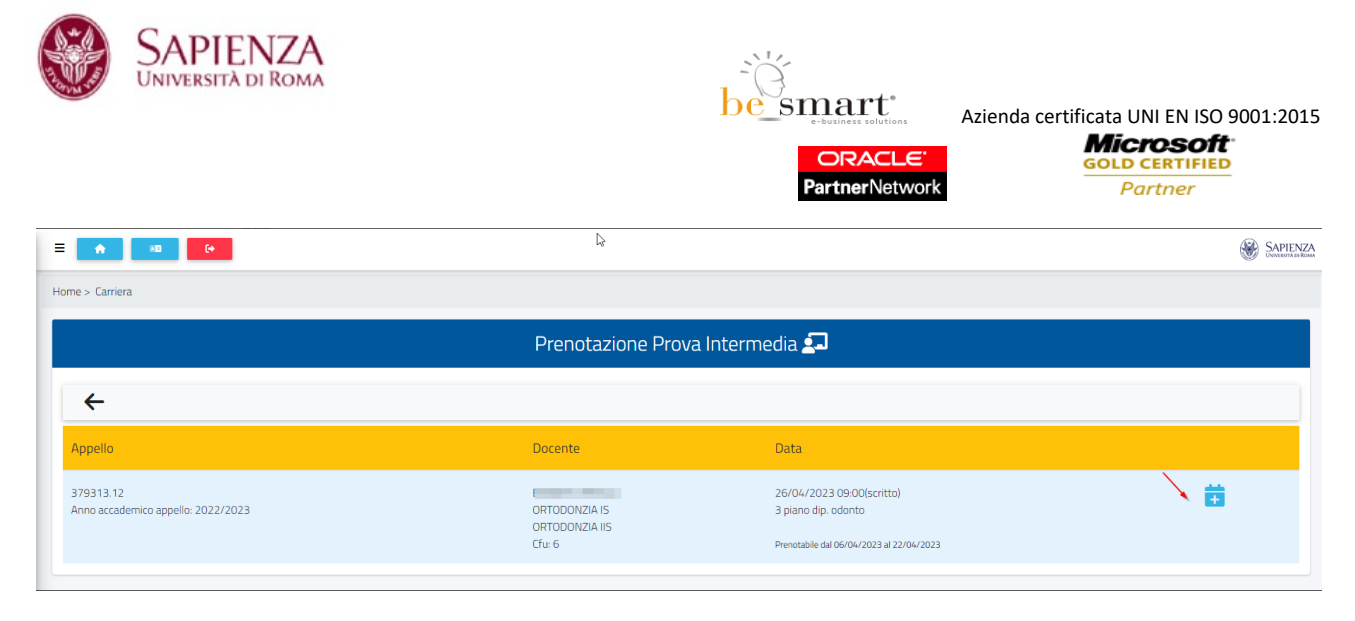

### Figura 6

Una volta selezionata la prova intermedia si aprirà una pagina di riepilogo: **"Conferma i dati della prenotazione"** in cui si potranno controllare tutti i dati relativi alla prenotazione che si sta effettuando. Nello specifico sarà presente: il Codice prova, l'insegnamento (con nome e codice), il Modulo che si intende sostenere di esso, l'anno accademico a cui si riferisce, il Docente, data e luogo (fig.7); per ufficializzare la prenotazione premere **"Conferma"** in basso a destra

|                                              | SAPIENZA<br>Subarate at loan |
|----------------------------------------------|------------------------------|
| Home > Carriera                              |                              |
| Prenotazione Prova Intermedia 🞜              |                              |
| <del>~</del>                                 |                              |
| Conferma i dati della prenotazione           |                              |
| Code apple<br>379933.12                      |                              |
| Area scalema 2022/2023                       |                              |
| Inseptimento<br>1034/513.0RTDDONZIA          |                              |
| Module<br>ORTODONZIA IS ORTODONZIA IIS       |                              |
| Doomfer<br>BARRATO ERSILIA                   |                              |
| Note                                         |                              |
| PROVA<br>SIMULAZONE PROGA INTERNEDIA         |                              |
| Osta e luogo                                 | #                            |
| 26/04/2023 09/00/scrittal3 plano dip. odonto | 4                            |
| Note per la prenotazione (opzionale)         |                              |
|                                              |                              |
| сонтам                                       | <i></i>                      |
|                                              |                              |

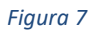

# Prenotazione per le Attività didattiche elettive (ADE)

Nel caso in cui per l'annualità che lo studente frequenta sia prevista un'ADE, nella schermata sarà presente un apposito "tab", sotto cui sarà mostrata la lista delle ADE prenotabili corredata del numero o frazione dei crediti che essa riconosce. Sarà necessario premere il pulsante sulla destra (fig.8) per accedere alla schermata di prenotazione.

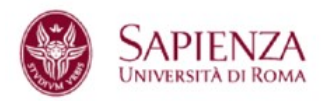

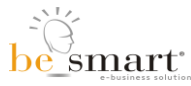

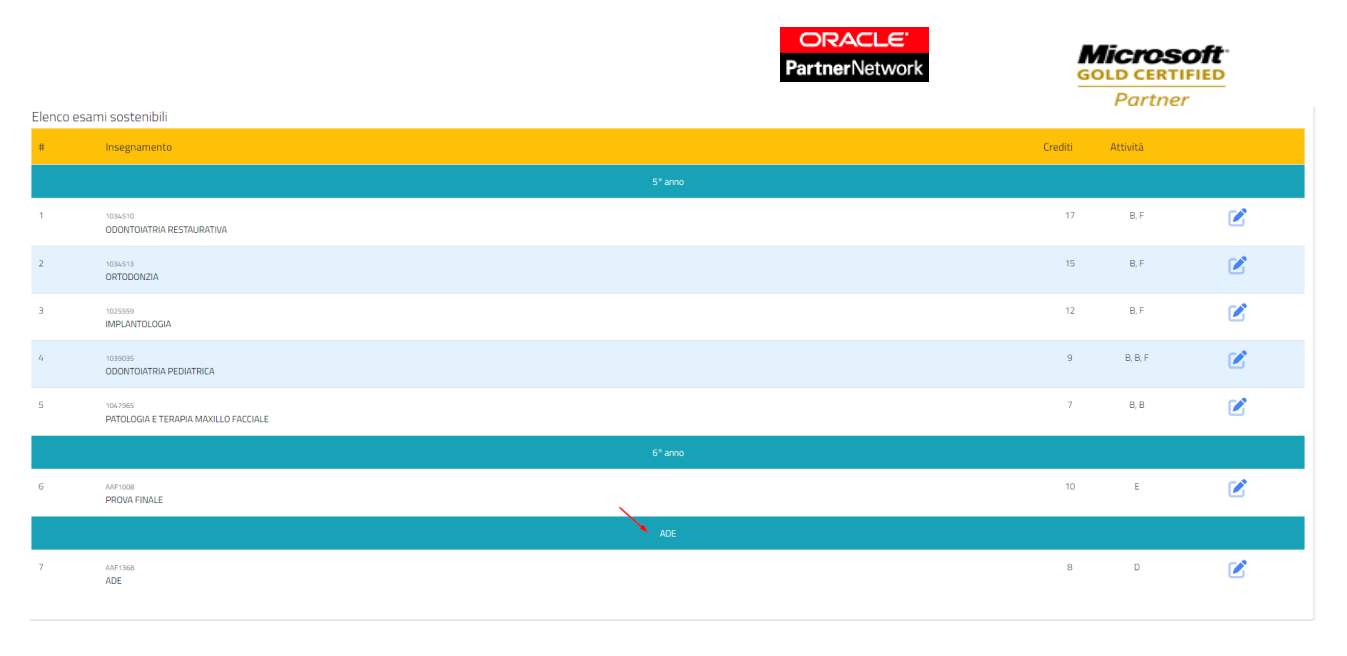

Figura 8

## Conferma prenotazione

Cliccando sul tasto **CONFERMA** posto in fondo a destra della schermata che si apre, verrà generata una **Ricevuta della prenotazione** (fig.9) che riporterà i dati confermati nel passaggio precedente.

Lo studente inoltre riceverà una e-mail di conferma dell'avvenuta prenotazione.

Nella medesima schermata (fig.9), saranno disponibili due pulsanti funzione:

- Tasto Rosso: Elimina la prenotazione con questo tasto si potrà eliminare la prenotazione effettuata. ATTENZIONE: La prenotazione sarà cancellabile solo ENTRO 2 giorni dalla data prevista per la prova; superato tale periodo lo studente non potrà più procedere all'eliminazione della prenotazione.
- Tasto Blu: Ricevuta con questo tasto si potrà scaricare in formato PDF la ricevuta della prenotazione.

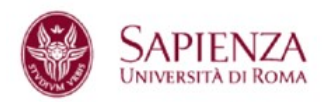

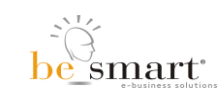

Partner Netv

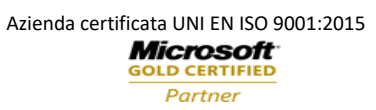

|                                                        | Ricevuta della prenotazione                         | 2 |  |
|--------------------------------------------------------|-----------------------------------------------------|---|--|
| Color-applie<br>117226-3                               |                                                     |   |  |
| Arre acatorico<br>3624/2022                            |                                                     |   |  |
| Progressies providazione<br>32                         |                                                     |   |  |
| Insegnational<br>20410405 AM110 - AMALISI MATEMATICA 1 |                                                     |   |  |
| CHERCHIA UIIGI                                         |                                                     |   |  |
| Data e luigo                                           |                                                     |   |  |
| 16/01/2522 09:00bcr8tb0M1, M2 e M3                     |                                                     |   |  |
|                                                        |                                                     |   |  |
|                                                        |                                                     |   |  |
|                                                        |                                                     |   |  |
|                                                        | <b>建</b> 合于10-10-10-10-10-10-10-10-10-10-10-10-10-1 |   |  |
|                                                        |                                                     |   |  |

### Figura 9

Nella ricevuta della prenotazione sono riportati i seguenti dati: Data, ora e luogo della prenotazione; Identificativo della prenotazione; Anno accademico appello; Codice di autenticazione; Identificativo appello; Insegnamento; Moduli; Docente; Informazioni aggiuntive (fig.10 e fig.11)

| tome > Canina                                                           |
|-------------------------------------------------------------------------|
| Prenotazione Prova Intermedia 🞜                                         |
| <del>&lt;</del>                                                         |
| -<br>Ricevuta della prenotazione                                        |
| Color agente<br>379344,14                                               |
| Arros academias<br>DOS/PODA                                             |
| Progressius presstatore<br>6                                            |
| hagi suketo<br>Alagi Si Sigli ADE                                       |
| Docente<br>COCKETOFANO CLAUDIO                                          |
| Data e kogo                                                             |
| 11/09/2023 10:00/prova pratica/Aula 6 Carsi della Repubblica, 79 Latina |
|                                                                         |
| RUMA                                                                    |

Figura 10

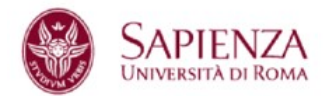

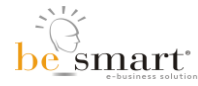

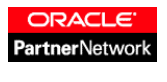

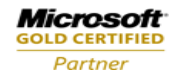

| SAPIENZA<br>Gwinzenta ir Kuna |                                        |
|-------------------------------|----------------------------------------|
|                               | PRENOTAZIONE PROVA INTERMEDIA          |
| And the second second         |                                        |
| LF                            |                                        |
| Nata a F                      |                                        |
| Nazione di nascita            | Italia                                 |
| Email 1                       | .uniromal.it                           |
|                               | DETTAGLIO DELLA PRENOTAZIONE 2023/2024 |

Figura 11

# Altre Funzioni

Tramite la sezione dedicata, lo Studente potrà visualizzare gli **esiti delle prove intermedie**, così come mostrato seguentemente (fig.12).

| Esiti                           | prova intermedia |
|---------------------------------|------------------|
| Esame                           | Esito            |
| ANALISI MATEMATICA I Cfu: 12,00 | 28/30            |
|                                 |                  |

### Figura 12

Sarà inoltre possibile accedere alla sezione dedicata al **riepilogo delle Prove Intermedie o le "ADE"** prenotate tramite la piattaforma (*fig.13*)

|   | Prenotazione Prova Intermedia 💶          |                         |         |                                                                             |   |
|---|------------------------------------------|-------------------------|---------|-----------------------------------------------------------------------------|---|
|   | Elenco prenotazioni effettuate           |                         |         |                                                                             |   |
| # | Appello                                  | Insegnamento            | Docente | Data                                                                        |   |
| 1 | 3793/ Mino accademico appello: 2023/2024 | AAF1368 ADE<br>Cfu: 0,5 |         | 11/09/2023 10:00(prova pratica)<br>Aula 6 Corsi della Repubblica, 79 Latina | Ľ |
|   | Anno accademico appello: 2023/2024       | Cfu: 0,5                |         | Aula 6 Corsi della Repubblica, 79 Latina                                    |   |

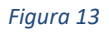

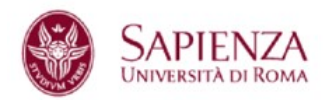

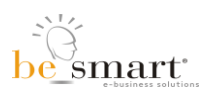

ORACLE PartnerNetwork Azienda certificata UNI EN ISO 9001:2015 Microsoft GOLD CERTIFIED Partner

Per eventuali chiarimenti, scrivere a :

assistenza.verbalizzazione@uniroma1.it